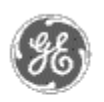

## GE Power Management — Control System

<u>GE ED&C Home</u> | <u>Search ED&C</u> | <u>GE ED&C Power Management Home</u> | <u>GE ED&C PMCS</u> Home

## **Technical Note #33**

# Historical Trending of Power Factor on the EPM3710 & EPM3720

Subject: Setting up InTouch to trend 3710 and 3720 Power Factor

Applies To: PMCS 5.0 and later; InTouch 5.0 and later

#### **Overview**:

Historical Trending of Power Factor on the 3710 and 3720 can not be accomplished by simply trending a DDE tag. Since the 3710 handles PF differently than the 3720, this Application Note will be divided into three separate sections; EPM3710 & EPM3720, EPM3710, and EPM3720. This App Note assumes that you have experience setting up basic Historical Trend wizards within InTouch.

## EPM3710 & EPM3720:

The following steps are identical for both the 3710 an the 3720. These steps will setup the Trend Window to label the X axis as "100", the upper Y value as "0", and the lower Y value as "0". This method, as opposed to simply hard coding the "#,###"s, will maintain the use of the scaling feature. Note: Within your Intouch application, it is required that a unique trending window be developed solely for trending Power Factor.

- 1. Create a Historical Trend Window. Include all three of InTouch's Trends wizards; Hist Trend w/Scooters & Scale, Trend Zoom/Pan Panel, and Trend Pen Legend.
- 2. Configure the wizards, as normal.
- 3. Perform a Break Cell on the Hist Trend w/Scooters & Scale wizard.
- Double-click the top "#,###". Click the "Value Display/Analog" button and edit the Analog Expression. It should read: 100 - HTGetScaleValue(HistTrend.Name, HistTrend.UpdateCount, HistTrendPenScale, HistTrend.MinRange, HistTrend.MaxRange, 100.00)
- 5. Repeat this for the next four "#,###"s. Note: The "100.00" will be unique with each "#,###". Do not change this number. Keep the original number.
- 6. Double-click the sixth "#,###". Click the "Value Display/Analog" button and edit the Analog Expression. It should read:
  -100 (HTGetScaleValue(HistTrend.Name, HistTrend.UpdateCount, HistTrendPenScale, HistTrend.MinRange, HistTrend.MaxRange, 37.50 ))
- 7. Repeat this for the next three "#,###"s. Note: The "**37.50**" will be unique with each "#,###". Do not change this number. Keep the original number.
- 8. Double-click the Y axis bar. Delete the Action script by clearing the checkbox next to Action. Click the Line Color Analog button and change

GE Power Management Control System

Description Software Hardware

Operation

Product Support

Operator Interfaces

<u>F A Q's</u>

- App Notes
- Download Area

<sup>●</sup><u>Manuals</u> Useful

Information

Glossary of Terms

Useful Links

Search Tech support We want to hear from you!

Service and Support <u>locations</u> around the world . the first color on the color bar to red.

### **EPM3710**:

Power Factor register mnemonic = *DeviceName\_PF* Power Factor polarity register mnemonic = 8<sup>th</sup> bit in *DeviceName\_*RT\_POLARITY (0 = Leading, 1 = Lagging)

- Create two dummy tags: *DeviceName\_PF2* and *DeviceName\_PF3*. Type: Memory Real. X Log Data. Initial Value: 0. Min Value: -100. Max Value: 100.
- 2. Create dummy tag: FLAG. Type: Memory Discrete. Initial Value off.
- 3. Create a Condition Action Script: Condition: FLAG == 0. Condition Type: While True. Every **5000** Msec. Script: (Note: One Condition Action script (per device) can be used for all 3710s and 3720s.)

IF DEVICENAME\_RT\_POLARITY.08 == 1 THEN DEVICENAME\_PF2 = - DEVICENAME\_PF; DEVICENAME\_PF3 = - 100 - (DEVICENAME\_PF2); ELSE DEVICENAME\_PF2 = DEVICENAME\_PF; DEVICENAME\_PF3 = 100 - DEVICENAME\_PF2; ENDIF; FLAG = 1;

4. Create a Data Change Action Script: Tagname[.field]: *DeviceName\_*PF. Script:

```
IF
DEVICENAME_RT_POLARITY.08 == 1
THEN
DEVICENAME_PF2 = - DEVICENAME_PF;
DEVICENAME_PF3 = - 100 - (DEVICENAME_PF2);
ELSE
DEVICENAME_PF2 = DEVICENAME_PF;
DEVICENAME_PF3 = 100 - DEVICENAME_PF2;
ENDIF;
```

- 5. In the Historical Trend Configuration screen, configure *DeviceName\_*PF2 as Pen1 and color as Black. Also, configure *DeviceName\_*PF3 as Pen2 and color as Red.
- 6. In the Trend Pen Legend Configuration screen, configure Pen1 as color Red. Note: Do not have a Trend Pen Legend for Pen2 (*DeviceName\_PF3*).

## EPM3720:

Power Factor register mnemonic = DeviceName\_PF\_TOTAL

- Create two dummy tags: *DeviceName\_PF2* and *DeviceName\_PF3*. Type: Memory Real. X Log Data. Initial Value: 0. Min Value: -100. Max Value: 100.
- 2. Create another dummy tag: FLAG. Type: Memory Discrete. Initial Value off.
- Create a Condition Action Script: Condition: FLAG == 0. Condition Type: While True. Every **5000** Msec. Script: (Note: One Condition Action script (per device) can be used for all 3710s and 3720s.)

IF DEVICENAME\_PF\_TOTAL < 100 THEN DEVICENAME\_PF2 = - DEVICENAME\_PF\_TOTAL; DEVICENAME\_PF3 = - 100 - (DEVICENAME\_PF2); ELSE DEVICENAME\_PF2 = 200 - DEVICENAME\_PF\_TOTAL; DEVICENAME\_PF3 = 100 - DEVICENAME\_PF2; ENDIF; FLAG = 1;

4. Create a Data Change Action Script: Tagname[.field]: *DeviceName\_* PF\_TOTAL. Script:

IF DEVICENAME\_PF\_TOTAL < 100 THEN DEVICENAME\_PF2 = - DEVICENAME\_PF\_TOTAL; DEVICENAME\_PF3 = - 100 - (DEVICENAME\_PF2); ELSE DEVICENAME\_PF2 = 200 - DEVICENAME\_PF\_TOTAL; DEVICENAME\_PF3 = 100 - DEVICENAME\_PF2; ENDIF;

- 5. In the Historical Trend Configuration screen, configure *DeviceName\_PF2* as Pen1 and color as Black. Also, configure *DeviceName\_PF3* as Pen2 and color as Red.
- 6. In the Trend Pen Legend Configuration screen, configure Pen1 as color Red. Note: Do not have a Trend Pen Legend for Pen2 (*DeviceName\_PF3*).

#### Keywords:

Power Factor; PF; Historical Trending

#### **Related Notes:**

None.

Last Revised 11/05/97

GE home page

Search ED&C| GE home page| GE news| GE business finder| GE products & services